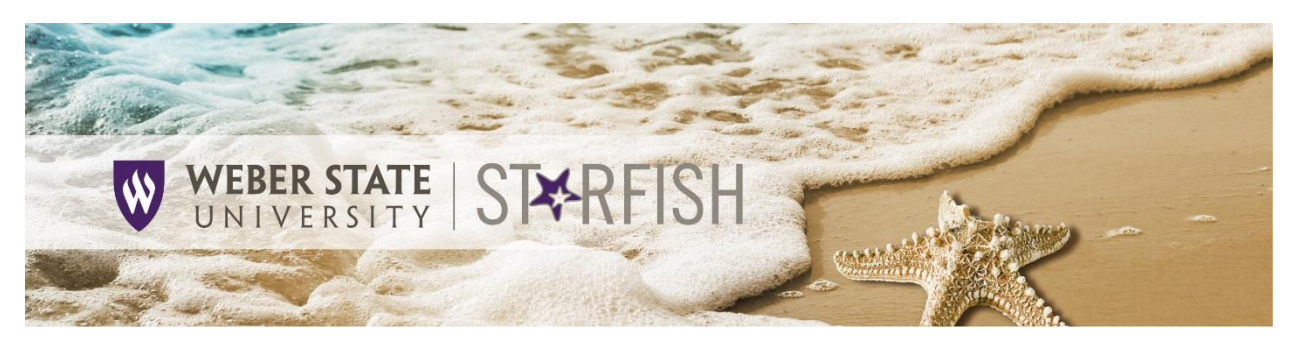

## How to Resolve a Flag

When a concern raised through a flag has been addressed by student contact or outreach (successful or unsuccessful), advisors and/or faculty should clear the flag to "close the loop" for

| those who are monitoring the flag.                                                                                                    |                  | ×              |
|----------------------------------------------------------------------------------------------------|------------------|----------------|
| 1. From the Starfish homepage, click on the <b>'Hamburger</b><br>Menu".                                                                | Daniel Jense     | □              |
| <ol> <li>Click on the <b>Students</b> tab.</li> <li>Select the <b>Tracking</b> tab to manage tracking items.</li> </ol>                |                  |                |
| 4. Click the check box to the left of the student's name. You can check multiple                                                       | A Home           | 1              |
| students if the resolution is the same for all selected students.                                                                      | 🖬 Appoi          | intments 🗸 🗸   |
| 5. Click the <b>Resolve</b> button.                                                                                                    | 🚜 Stude          | nts 👝 🗸        |
|                                                                                                    | 🟦 My Su          | Iccess Network |
| MY STUDENTS TRACKING                                                                                                    | )                |                |
| 📫 Resolve 🕞 Comment 🏝 Assign 🎽 Flag 🗞 Referral 🧭 To-Do 🏂 Kudos 🔥 Success Plan 🖾 Send Message                                           | Download         |                |
| Student View Student Name, Username, or ID G0 Custom                                                                                   |                  |                |
|                                                                                                    |                  |                |
| Student Retention Score Item Name                                                                                                    |                  |                |
| Waldo Wildcat In Danger of Failing<br>W00001111 Context: INT Elem Level III Practicum (EDUC-4210-321                                   | 654)             |                |
| Donald Duck<br>w00001123 Pailing<br>Context: Elem Social Studies Methods (EDUC-3280-32                                                 | 2458)            |                |
| Mickey Mouse       Course Withdrawal Advisor Notification         W00001114       Context: Student withdrew from course: LS SUS Sci of | Human Nutrition. |                |

- 6. Provide details of why the flag is being marked as cleared.
  - a. Select a reason for clearing the flag.
    - i. The flag may be marked as successfully addressed when the student met with or contacted the professor or advisor or when other outreach was successful.
    - ii. The flag may be marked as unsuccessfully addressed when outreach has been attempted but the student did not respond.

b. Enter a comment, when appropriate.

*Note:* If you selected multiple students, the same reason and comment will be added to the profiles of all selected students.

- 7. Advisors should check the box to send a message to the flag raiser to close the loop. Faculty will not see this option.
- 8. Click Submit.

## Show flag details

Select a reason for clearing this flag: \*

| For use by Academic Advisor: Outreach was made to student and a plan was developed to address the issue                                                                                                    |
|----------------------------------------------------------------------------------------------------|
| <ul> <li>For use by Academic Advisor: Outreach was made to student 2-3 times but did not make contact with student</li> </ul>                                                                                                    |
| <ul> <li>For use by Instructor (flag raiser): The issue has been resolved</li> <li>For use by Academic Advisor: Student withdrew and/or canceled course</li> <li>For use by Advisor or Instructor: Other reason for clearing (Please make a comment)</li> </ul> |
| Add a comment:                                                                                                    |

Provide some more details about why you're clearing this flag.

## Send a message to Winterton, Brad to close the loop

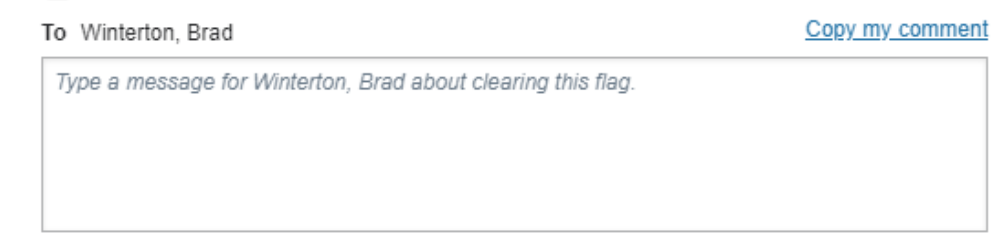

Required fields Never Mind Submit

Note: Unresolved flags will be auto cleared at the end of the term.